# How to Install The *free* Brisk Teaching Chrome Extension

#### Go to www.briskteaching.com

In your Google Chrome browser, go to www.briskteaching.com

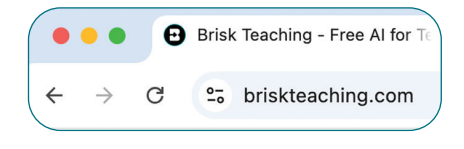

ADD TO CHROME FOR FREE

#### 2 Click 'Add to Chrome For Free' and Install

In the top right corner, click 'Add to Chrome For Free' button. Next, install Brisk.

### Authenticate with Google Account

When you sign in with Google, everything you create with Brisk is automatically saved in your Google Drive.

\*You'll see a pop-up asking for permissions. Don't worry- this is standard for any Chrome extension, Brisk is safe and secure.

Pin Brisk to your Chrome toolbar to have it readily

#### TEACHER ACCOUNT We're exciled to hore you on board. La's get storted Next, create your Brisk account. W By deging up, Japace to Brisk's Terms of Use and Brinscy Melice. Next, create your Brisk account. Use your dioxide Account Use your dioxide Account Continue with Google or your email. JandoodBermal.com Send Code

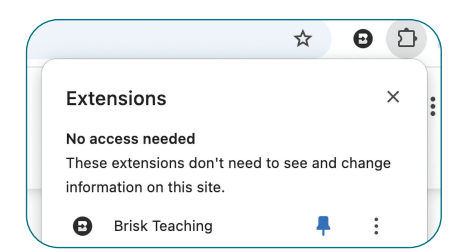

## Save Hours Every Week!

Pin Brisk to Your Toolbar

available wherever you're working.

Click the 'B' Brisk icon on the bottom right corner of your screen to briskly handle your to-do list.

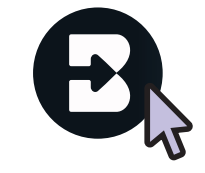

SAVE PRECIOUS TIME

3

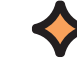

MAKE TEACHING EASIER

www.briskteaching.com

BRISK TEACHING

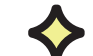

**INSPIRE YOUR STUDENTS**